#### 1.残高・口座明細を確認

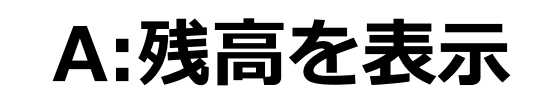

1) しずおか焼津信用金庫アプリを 立ち上げ、ログインする。

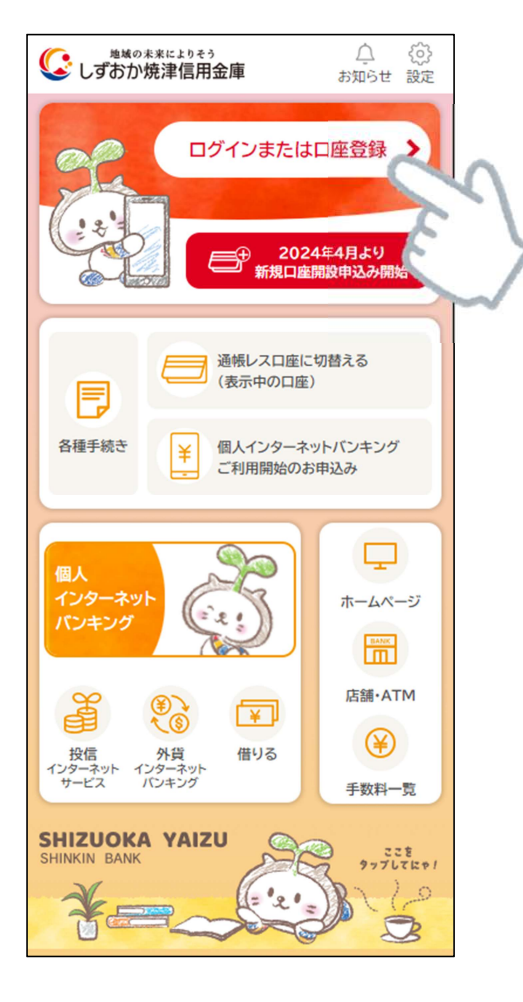

2) 登録済み口座の残高が表示される

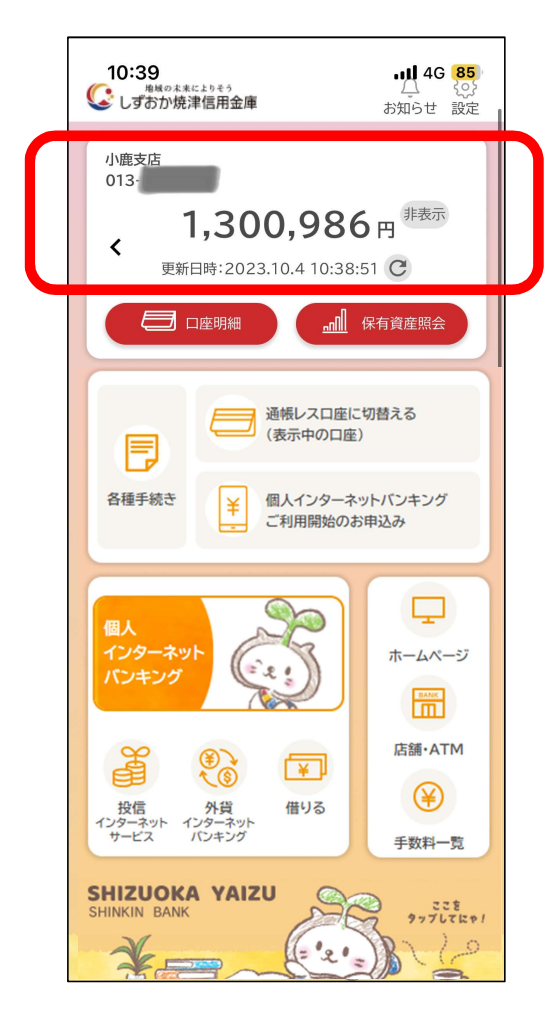

# 1.残高・口座明細を確認

- 1) 複数口座の残高を確認したい場合、
  - 『〉』ボタンをタップ

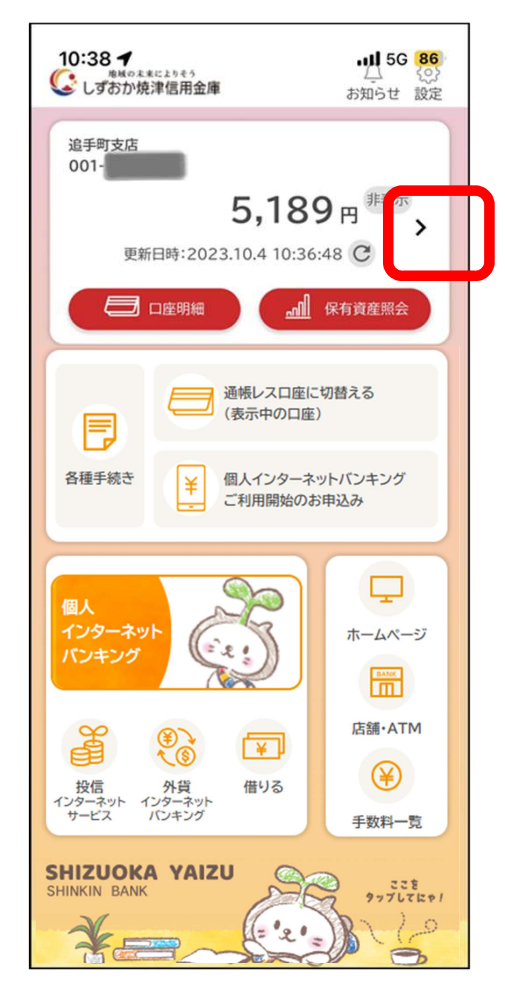

#### B:複数口座の残高確認

2)別口座残高が表示される。

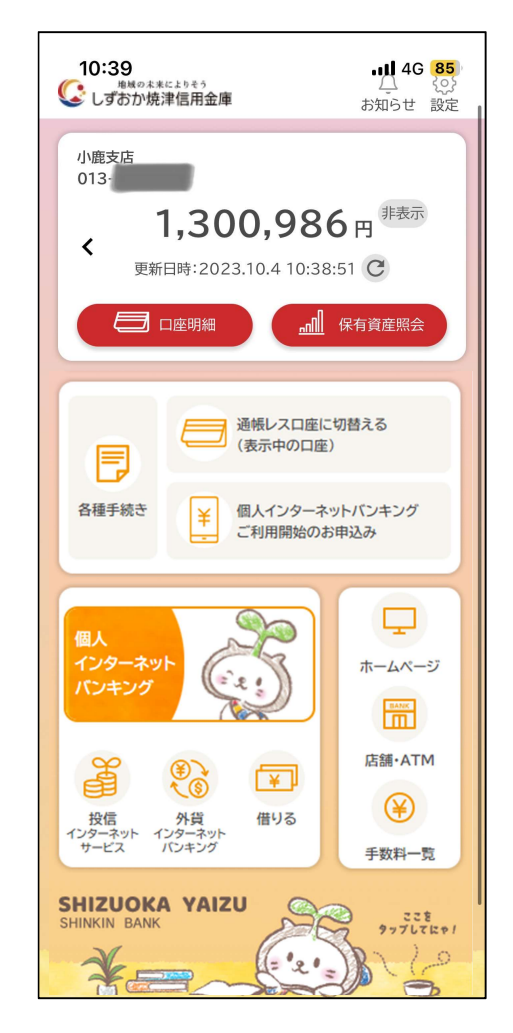

4

# 1.残高・口座明細を確認

1) 口座残高を非表示にしたい場合、 『非表示』ボタンをタップ

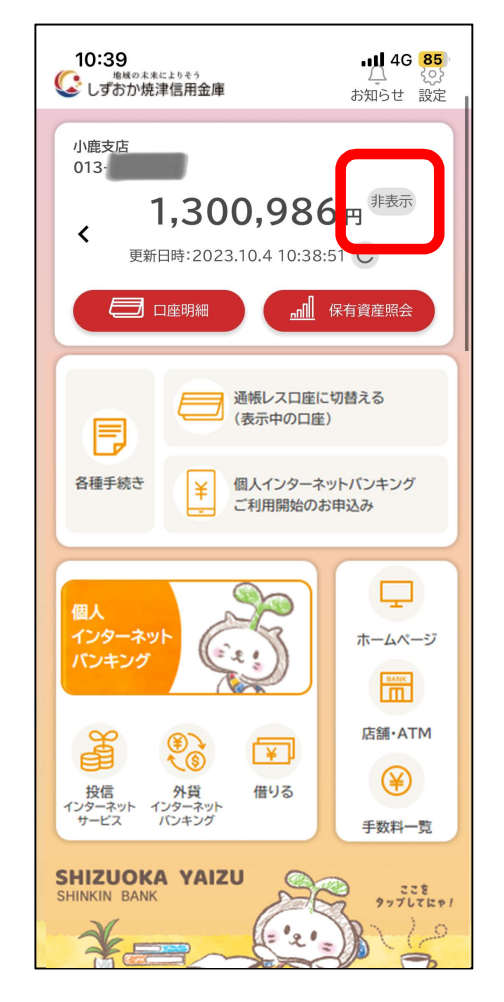

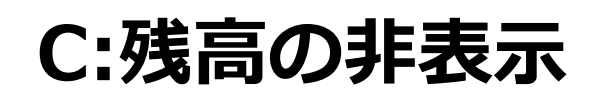

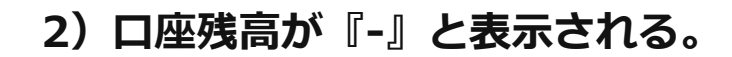

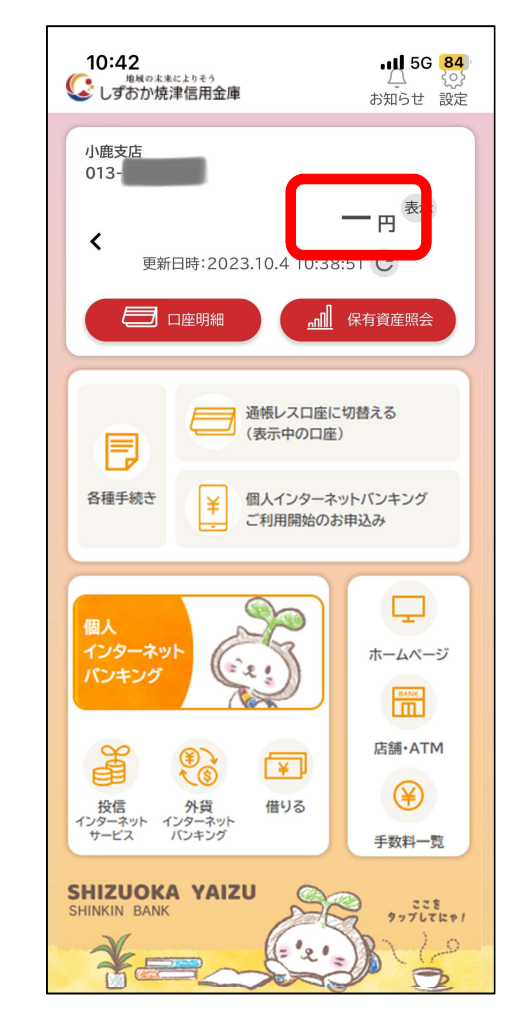

## 1.残高・口座明細を確認 D:口座明細の確認

1) 『口座明細』をタップ

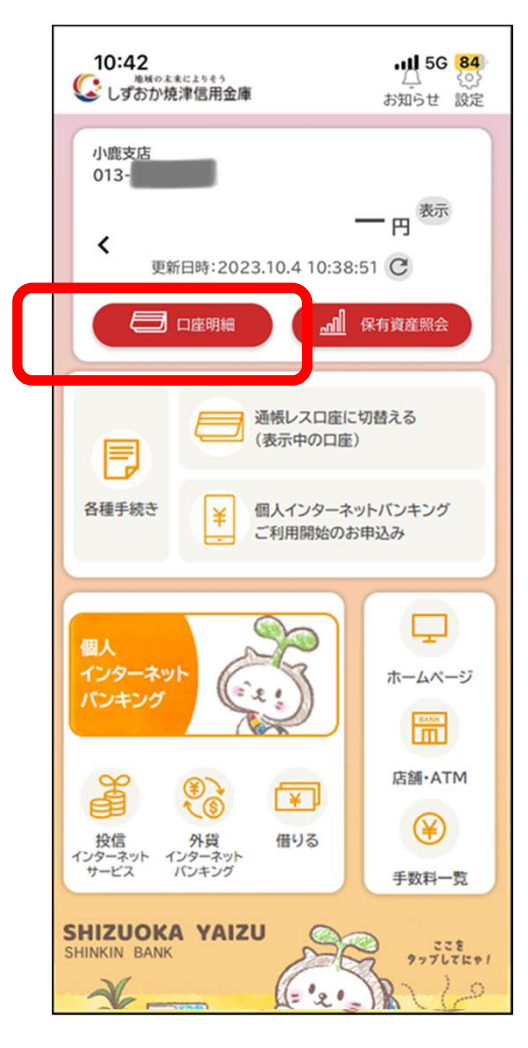

2)口座明細を確認したい口座をタップ

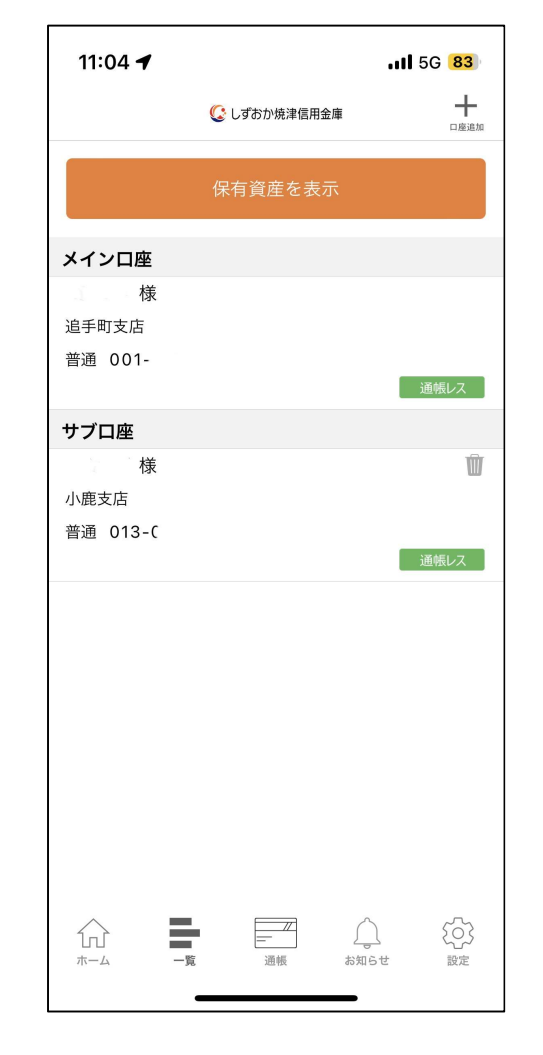

10:24 7 .11 4G 🔳 +< しずおか焼津信用金庫 残高 999.999円 先月以前 手数料 . - 660円 2022/03/25 ATM振込 æ -15.000 円 2 2022/03/25 給 与 215,000円> 2022/03/15 F \_\_\_\_ 53  $\square$ ŵ お知らせ ホーム -12 205.645 19定

3) 口座明細が表示される

### 2.保有資産の確認

1) ログインをした後、 「保有資産照会」を押す。

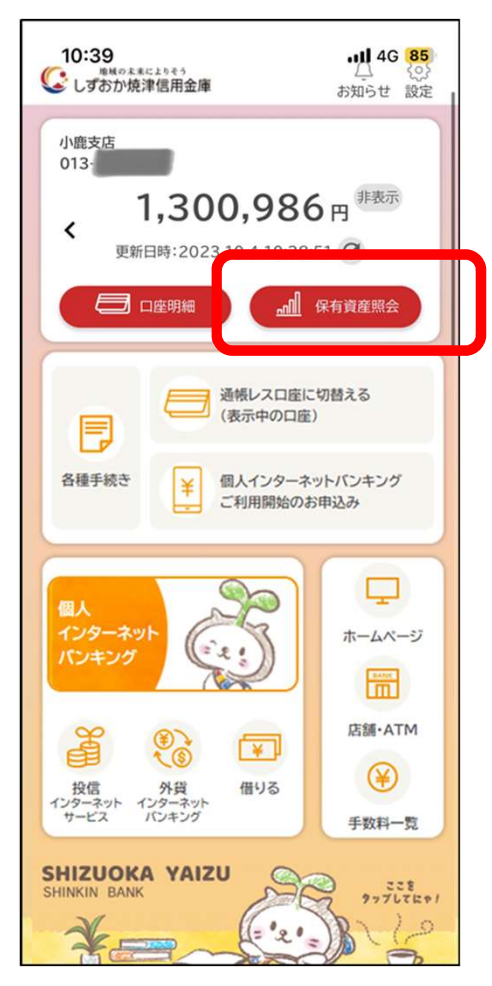

#### 預金・投資信託・保険・債券など全保有資産を確認する 場合は「保有資産照会」機能を使用します。

#### 2) 「保有資産」の金額や比率を表示。

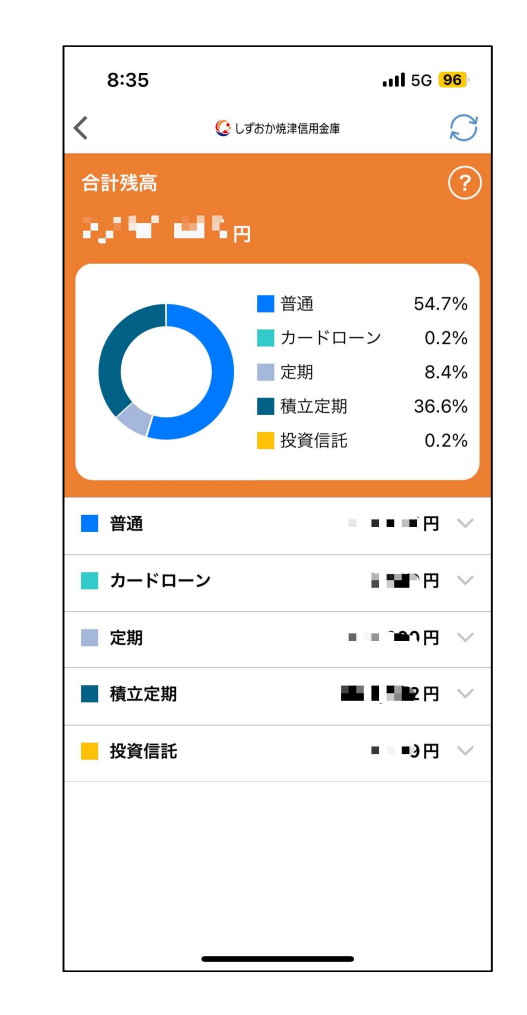

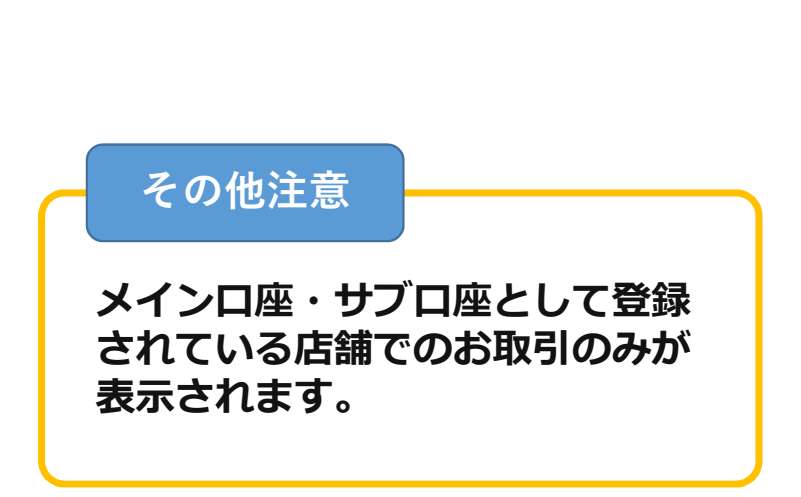